## SCHEDA ABBATTIMENTO CINGHIALE IN SELEZIONE

La scheda di abbattimento viene compilata nel gestionale on-line, come per la selezione di capriolo e daino.

Per la specie cinghiale al fine di aggiornare il contatore degli abbattimenti <u>l'immissione dell'abbattimento</u> andrà effettuata il giorno stesso.

L'indirizzo è lo sesso <u>https://www.regione.umbria.it/gestione-caccia-di-selezione-capriolo-daino</u> si entra con le proprie credenziali SPID.

I cacciatori abilitati anche per la specie cinghiale quando cliccano **nuovo abbattimento** dovranno scegliere se si tratta di **capriolo-daino** oppure di **cinghiale.** 

| Derivertato | iuseppina L | ompardi    |                            |                                                                           |                   |
|-------------|-------------|------------|----------------------------|---------------------------------------------------------------------------|-------------------|
|             | Nuovo abba  | ttimento 🕂 | Giuseppir<br>Amministrator | na Lombardi 🕜                                                             |                   |
| Cing        | iale        | ienti 📃    | Data 🔸                     | Notifiche                                                                 |                   |
|             | Amm. abba   | ttimenti 🗮 | 24/03/2021 11:41           | Notifica di validazione abbattimento da Giuseppina Lombardi               | ►                 |
|             |             |            | 24/03/2021 11:40           | Notifica di completamento inserimento abbattimento da Giuseppina Lombardi | ►                 |
|             |             |            | 24/03/2021 11:37           | Notifica di proposta abbattimento da Giuseppina Lombardi                  | •                 |
|             |             |            | 24/03/2021 11:32           | Notifica di validazione abbattimento da Giuseppina Lombardi               | ►                 |
|             |             |            | 24/03/2021 11:30           | Notifica di completamento inserimento abbattimento da Giuseppina Lombardi | ►                 |
|             |             |            | 24/03/2021 11:28           | Notifica di proposta abbattimento da Giuseppina Lombardi                  | ►                 |
|             |             |            | 05/01/2021 10:43           | Notifica di proposta abbattimento da Azzurra Pantella                     | ►                 |
|             |             |            | 09/06/2020 18:00           | Notifica di completamento inserimento abbattimento da Azzurra Pantella    | •                 |
|             |             |            | 09/06/2020 17:58           | Notifica di proposta abbattimento da Azzurra Pantella                     | ►                 |
|             |             |            |                            | ltems per page: 10 ▼ 1-10 of 22                                           | $\langle \rangle$ |

Si aprirà una maschera di immissione nella quale dovranno inserire con i menù a tendina la stagione di caccia, l'atc e il distretto di caccia, il settore il comune e la località. Nel campo settore si mette l'unità di gestione.

| Stagione *                        | • ATC *  |                     | <ul> <li>Distretto *</li> </ul> |  |
|-----------------------------------|----------|---------------------|---------------------------------|--|
| Settore *                         | Comune * |                     | Località *                      |  |
| Numero fascetta *                 |          | Data abbattimento * |                                 |  |
|                                   |          |                     |                                 |  |
| Sesso *                           |          | •                   |                                 |  |
| Sesso * Classe *                  |          | • • Kg Peso vuoto   |                                 |  |
| Sesso * Classe * Nota cacciatore: |          | • Kg Peso vuoto     |                                 |  |

Quando si seleziona il distretto il gestionale mostrerà il numero totale di capi assegnati al distretto e il numero di capi abbattuti fino a quel momento.

|   |                                                                   | Ð |
|---|-------------------------------------------------------------------|---|
|   |                                                                   |   |
| - | Distretto *<br>ATC2 - D5<br>Abbattimenti - Max:120, effettuati: 0 | Ŧ |
|   | Località *                                                        |   |
|   |                                                                   | Ē |

Andrà poi inserito il numero di fascetta e il peso del capo abbattuto, la **data di abbattimento** andrà inserita esclusivamente attraverso la funzione calendario, sarà possibile inserire solo date entro il range della stagione venatoria selezionata. La classe d'età e il sesso verranno selezionate dai menù a tendina.

| Caccia di selezione                         |         |     |    |    |    |    |    |               |
|---------------------------------------------|---------|-----|----|----|----|----|----|---------------|
| Ompila i dati per la caccia al cinghiale    | GIU 202 | 1 - |    |    |    |    |    |               |
| Stagione *                                  | D       | L   | М  | М  | G  | V  | s  | •tto * 👻      |
| Settore *                                   | GIU     |     |    |    |    |    |    | tà *          |
| Numero fascetta *                           |         |     | 1  | 2  | 3  | 4  | 5  | <u> </u>      |
| Sesso *                                     | 6       | 7   | 8  | 9  | 10 | 11 | 12 |               |
| Classe *                                    | 13      | 14  | 15 | 16 | 17 | 18 | 19 |               |
| Nota cacciatore:                            | 20      | 21  | 22 | 23 | 24 | 25 | 26 | <i>h</i>      |
|                                             | 27      | 28  | 29 | 30 |    |    |    | Prossimo step |
| 2 Conferma creazione abbattimento cinghiale |         |     |    |    |    |    |    |               |
|                                             |         |     |    |    |    |    |    |               |

Compilati tutti i campi si cliccherà il pulsante in basso a destra **Prossimo step** e il gestionale ci chiederà conferma di volere creare l'abbattimento.

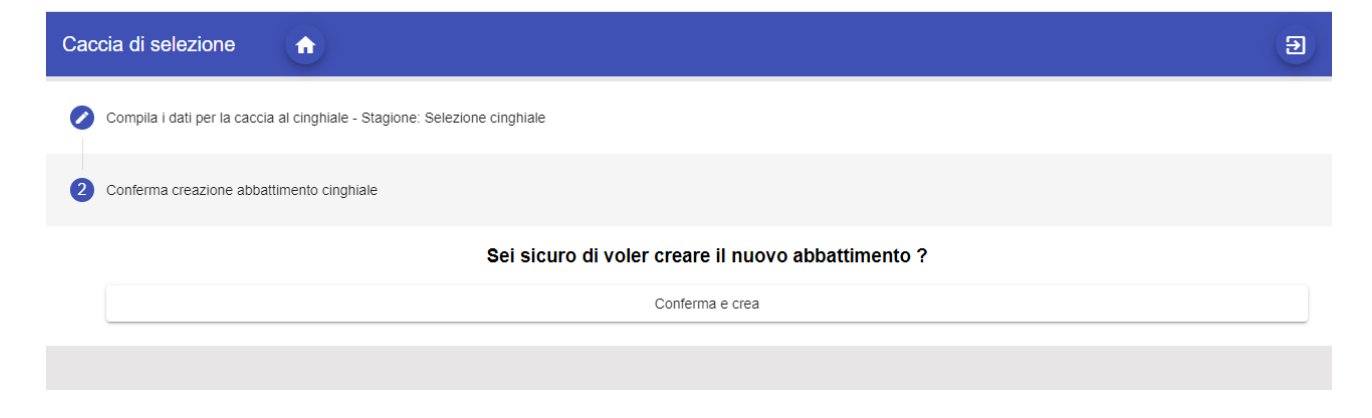

La scheda viene creata in stato "in lavorazione", visibile solo al cacciatore.

| Settore<br>UG 35                                                                      | Comune<br>ACQUASPARTA |                     | Località<br>Ca Cenci |  |
|---------------------------------------------------------------------------------------|-----------------------|---------------------|----------------------|--|
|                                                                                       |                       |                     |                      |  |
| Numero fascetta                                                                       |                       | Data abbattimento   |                      |  |
| 4565                                                                                  |                       | 13/6/2021           |                      |  |
| - 01-11-                                                                              |                       |                     |                      |  |
| Stato.                                                                                |                       |                     |                      |  |
| In lavorazione     Complet                                                            | ato                   |                     |                      |  |
|                                                                                       |                       |                     |                      |  |
| Dettaglio Foto                                                                        |                       |                     |                      |  |
|                                                                                       |                       |                     |                      |  |
|                                                                                       |                       |                     |                      |  |
| Sesso F                                                                               |                       |                     |                      |  |
| Sesso F<br>F                                                                          |                       | •                   |                      |  |
| Sesso F F Classe di età                                                               |                       | Peso vuoto          |                      |  |
| Sesso F     F     Classe di età     Classe D                                          |                       | Peso vuoto<br>Kg 70 |                      |  |
| Sesso F     F     Classe di età     Classe D                                          |                       | Peso vuoto<br>Kg 70 |                      |  |
| Sesso F     F     Classe di età     Classe D     Nota cacciatore:                     |                       | Peso vuoto<br>Kg 70 |                      |  |
| Sesso F     F     Classe di età     Classe D     Nota cacciatore:                     |                       | Peso vuoto<br>Kg 70 |                      |  |
| Sesso F     F     Classe di età     Classe D     Nota cacciatore:                     | 13 Canino P1 P2 P3    | Peso vuoto<br>Kg 70 |                      |  |
| Sesso F     F     Clesse di età     Classe D     Nota cacciatore:     Dentatura 11 12 | 13 Canino P1 P2 P3    | Peso vuoto<br>Kg 70 |                      |  |
| Sesso F     F     Classe di età     Classe D     Nota cacciatore:     Dentatura 11 12 | 13 Canino P1 P2 P3    | Peso vuoto<br>Kg 70 |                      |  |

A questo punto il cacciatore dovrà cliccare su **modifica** e inserire anche i dati sulla dentatura cliccando i pulsanti relativi.

| Dettaglio Foto            |                                               |  |
|---------------------------|-----------------------------------------------|--|
| P Sesso F                 | <b>.</b>                                      |  |
| Classe di età<br>Classe D | <ul> <li>Peso vuoto</li> <li>Kg 70</li> </ul> |  |
| Nota cacciatore:          | <u> </u>                                      |  |
| 2 Dentatura 11 12 13      | Canino P1 P2 P3 P4 M1 M2 M3                   |  |

Se vuole può passare alla sezione foto e inserire due fotografie del capo intero e della dentatura, cliccando su **carica foto**, l'inserimento di queste foto non è obbligatorio.

| Dettaglio | Foto                       |                         |  |
|-----------|----------------------------|-------------------------|--|
|           |                            |                         |  |
|           | Corpo                      | Dentatura               |  |
|           | 2                          |                         |  |
|           | 1 Carica foto corpo intero | 1 Carica foto dentatura |  |
|           |                            |                         |  |

Dopo di che cliccherà su **Salva**.

A questo punto, previo attento controllo che tutti i dati siano stati inseriti correttamente (se non lo fossero può eliminate la scheda cliccando su **Modifica** e poi **Elimina**), e per rendere la scheda visibile all'atc di appartenenza e alla Regione e inserire l'abbattimento nel contatore dovrà cliccare il tasto **Completa**. L'operazione è irreversibile, <u>la scheda completata non potrà più essere cancellata</u>.

| Completa > | Modifica 🎤 | Scarica scheda | ] |  |
|------------|------------|----------------|---|--|

Lo stato della scheda passerà a **Completato** e il cacciatore avrà terminato l'inserimento dell'esemplare abbattuto.

| Stagione Cinghiale 2021                                   | v    | ATC ATC 1   | Ŧ                 | Distretto CInghiale test | v   |
|-----------------------------------------------------------|------|-------------|-------------------|--------------------------|-----|
| Settore                                                   |      | Comune      |                   | Località                 |     |
| UG 35                                                     |      | ACQUASPARTA |                   | Ca Cenci                 |     |
| Numero fascetta                                           |      |             | Data abbattimento |                          |     |
| 4565                                                      |      |             | 13/6/2021         |                          | ίπ. |
| Stato.                                                    | tato |             | 15/0/2021         |                          |     |
| Stato:<br>In lavorazione Comple<br>Dettaglio Foto         | tato |             |                   |                          |     |
| Stato:<br>In lavorazione Comple<br>Dettaglio Foto         | tato |             |                   |                          |     |
| Stato:<br>In lavorazione Comple<br>Dettaglio Foto<br>Poto | tato |             |                   |                          |     |